# CRESTコンピューティング基盤領域

#### 試作チップ(TEG1)のデモンストレーション 熊本大学 飯田グループ

1

TEG1 FPGA-IPアーキテクチャ

- 1種類のタイルをアレイ状に配置
- 周囲のタイルに入出力のためのIOBを配置

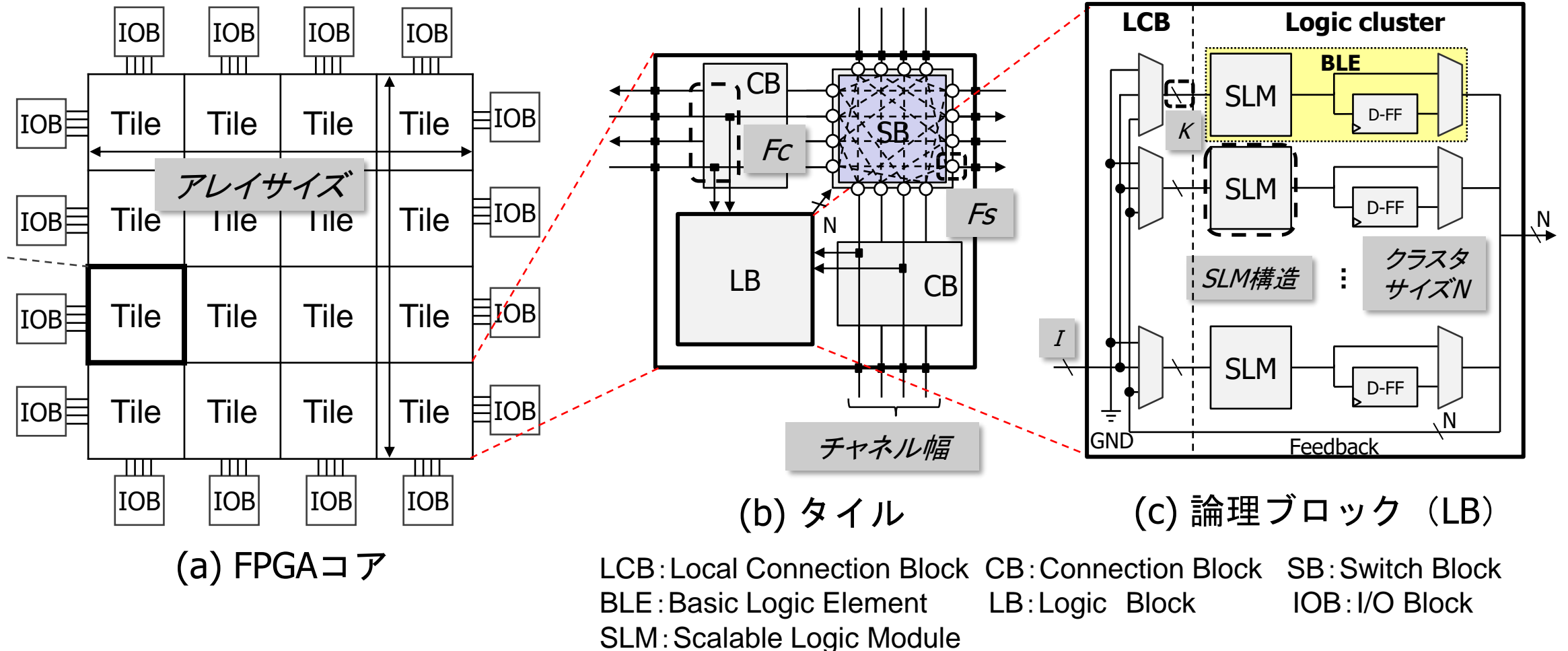

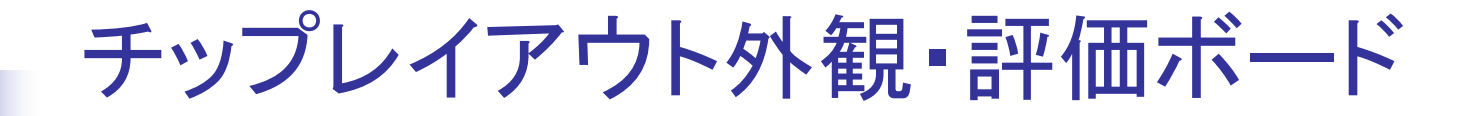

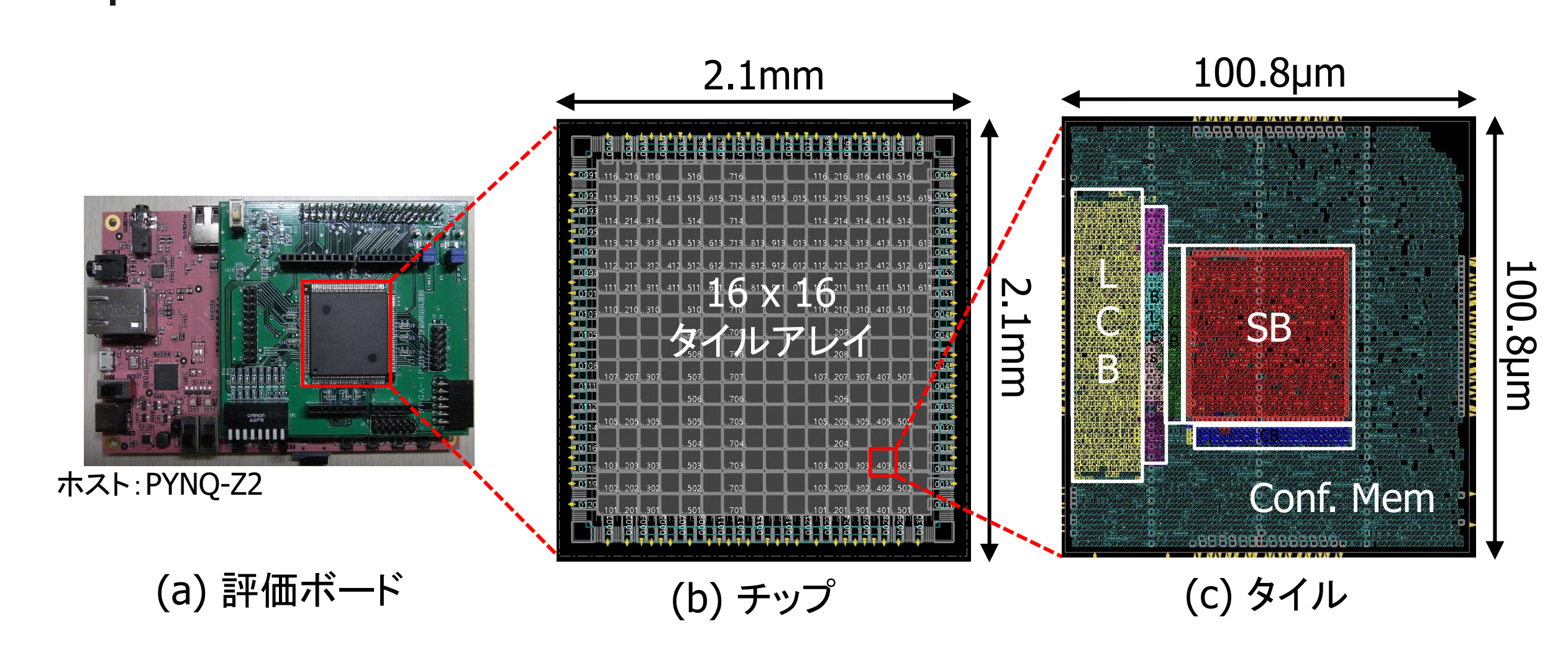

# 評価ボード

設計方針:評価チップの制御信号およびFPGAの入出力を柔軟に制御可能に

- PYNQ-Z2ボード(Xilinx Zynq XC7Z020)のドータボードとして設計
- PYNQからPythonより制御
- FPGA-IP制御信号11本,入出力48本の計59本をPL部に接続(I/0電圧3.3Vを採用)

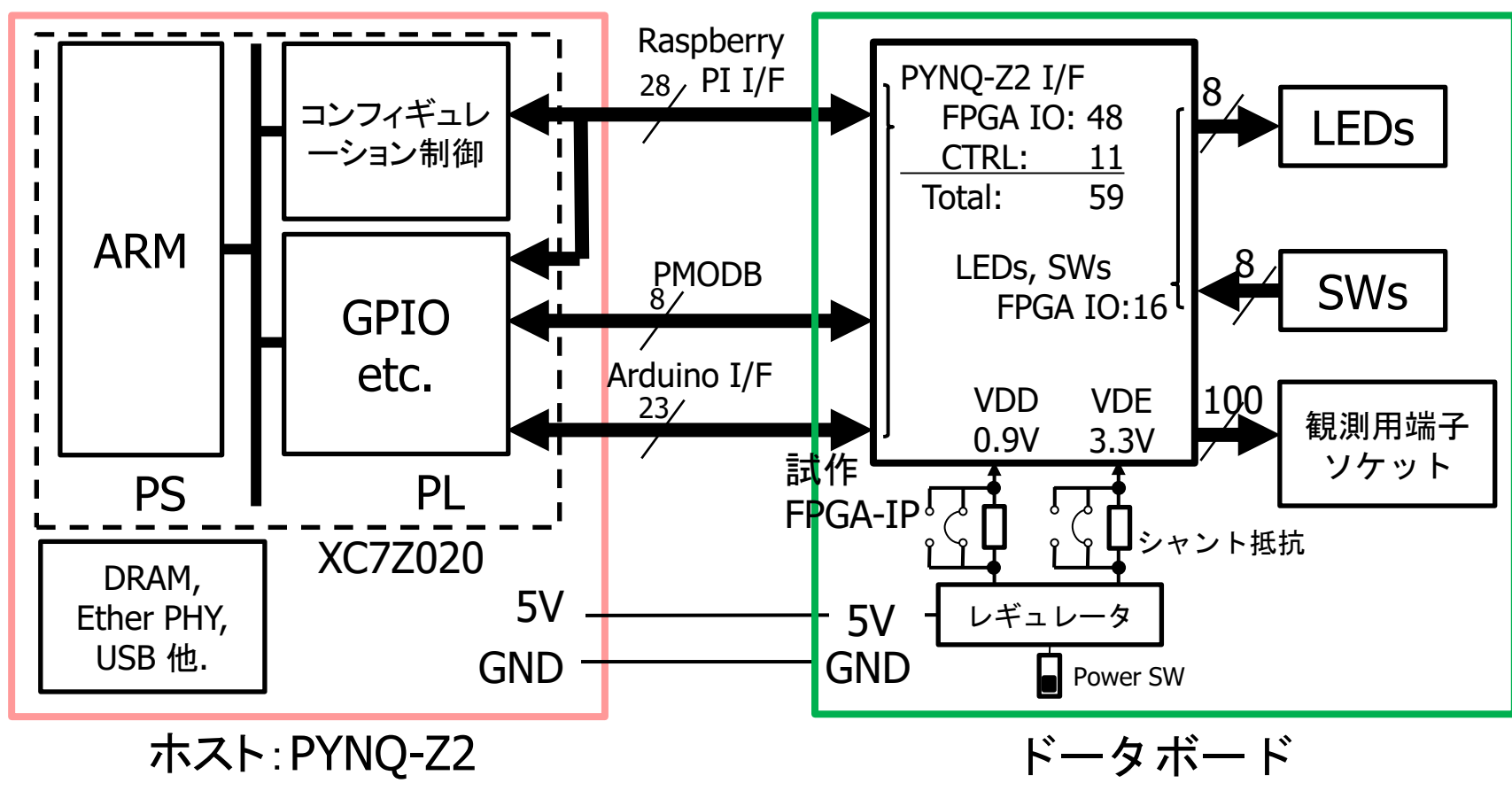

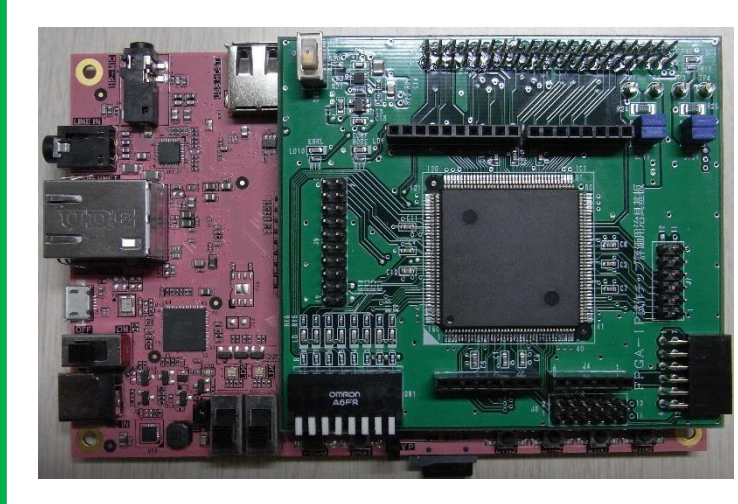

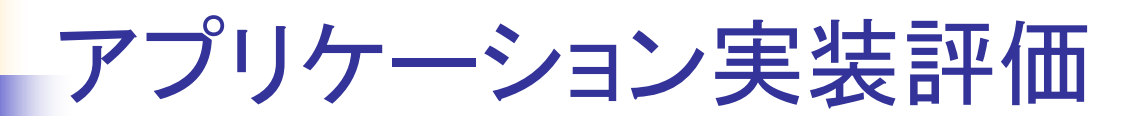

### 1. 32ビットバイナリカウンタ

- 基本動作の確認
- ■動作周波数,資源使用率,消費電力

2. ベクトル乗算

- 16ビットデータ内にパックされた2つの8ビット符号なし数値を乗 算し、16ビット符号なし数値を得る
- 3. 移動平均
  - 連続する8個の8ビット符号なしデータに対し単純移動平均を 求める

1. バイナリカウンタ

■ 24ビットカウンタの場合

■ コンフィギュレーション後、問題なく動作していることを確認

資源利用量: FF:24/1024(3%), BLE:38/1024(4%)

STA解析結果: FF-to-FF 5.658ns (176.7MHz)

動作周波数:(実測)

内部:約117MHz(FF-to-FF: 8.5ns), 外部:約 83MHz(CLK→IO: 12.03ns)

外部:約 83MHz (CLK→10: 12.03n 10バッファのディレイ大

6

消費電力:コア(0.9V):162mW@117MHz

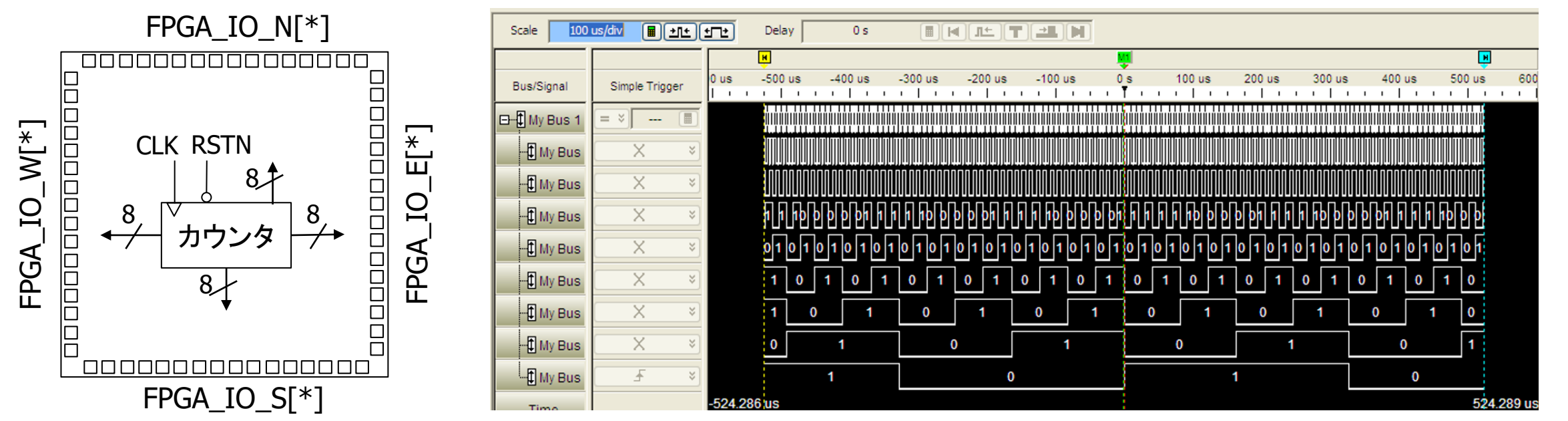

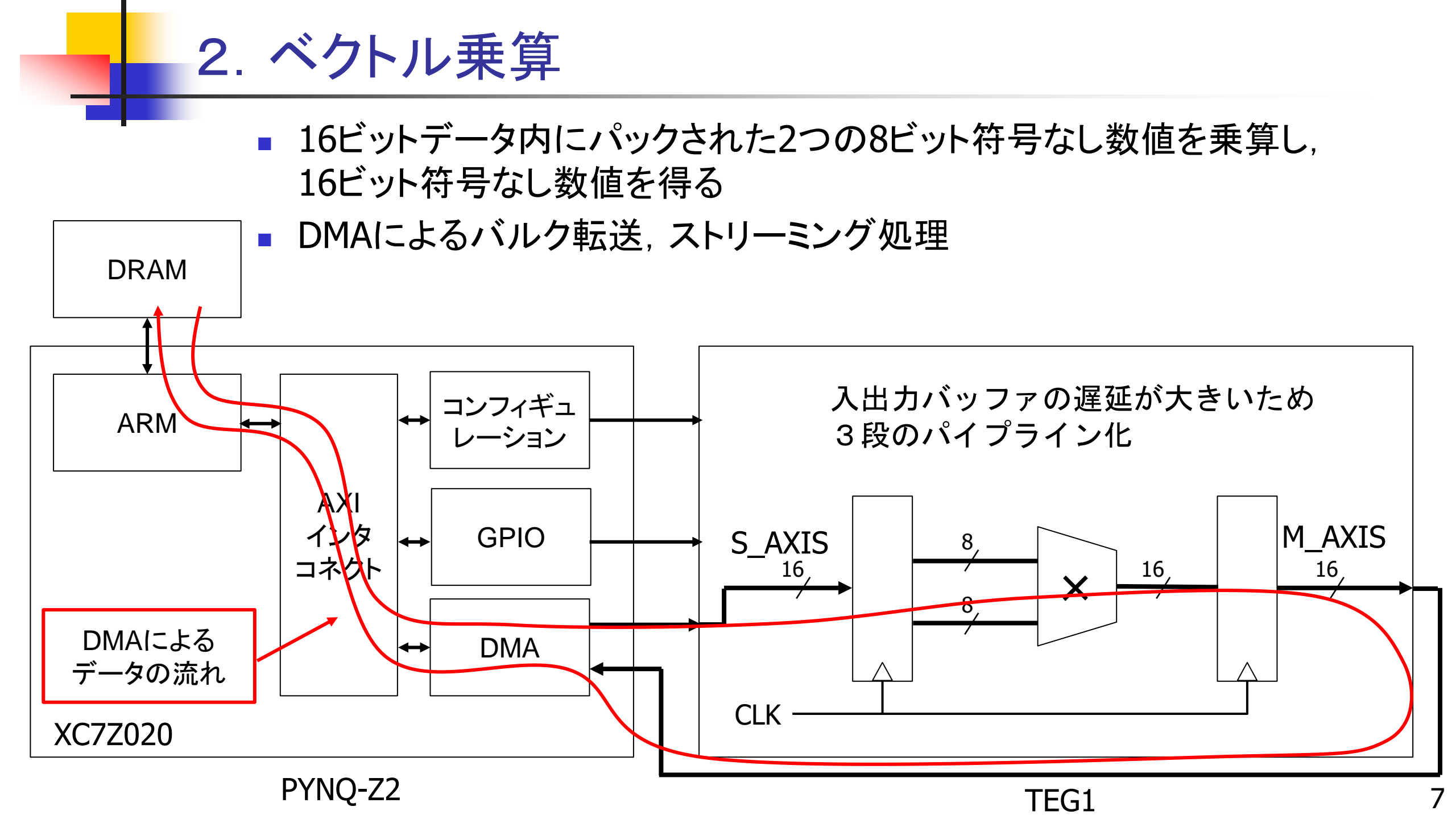

# 3. 移動平均の計算

- 連続する8個の8ビット符号なしデータに対し単純移動平均を求める
- DMAによるバルク転送、ストリーミング処理
- セミシストリックアレイによる実装

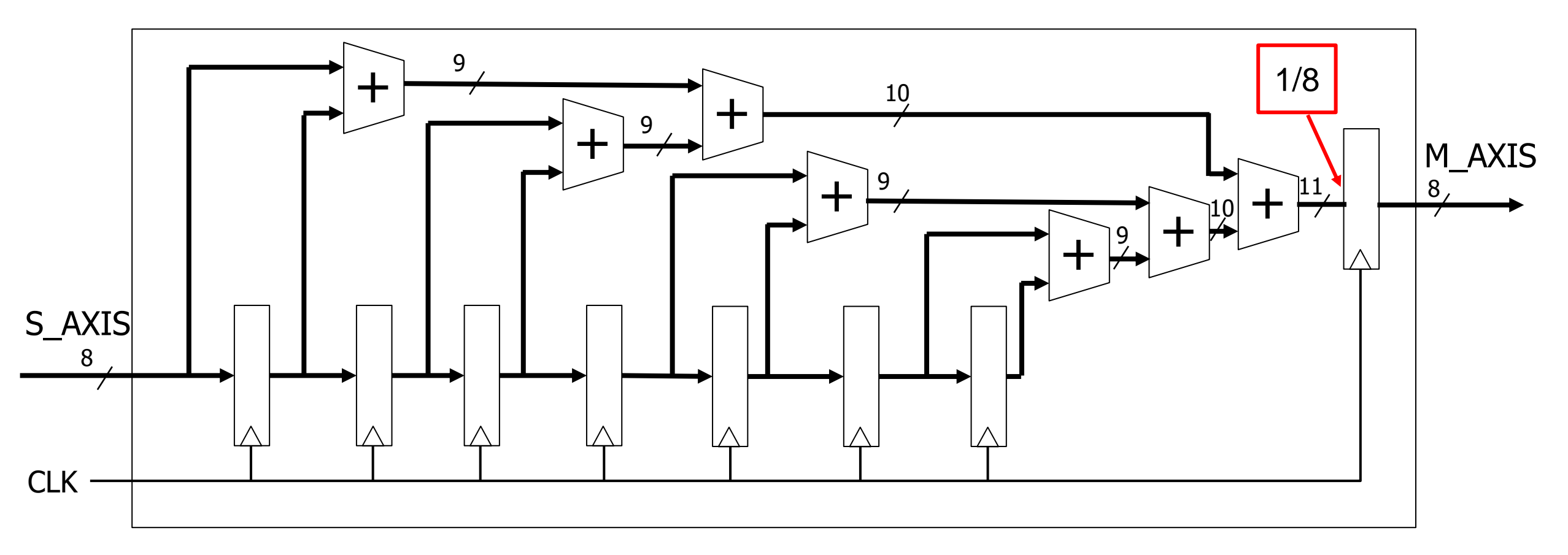

# デモンストレーション 手順

#### 32ビットバイナリカウンタの場合

9

9

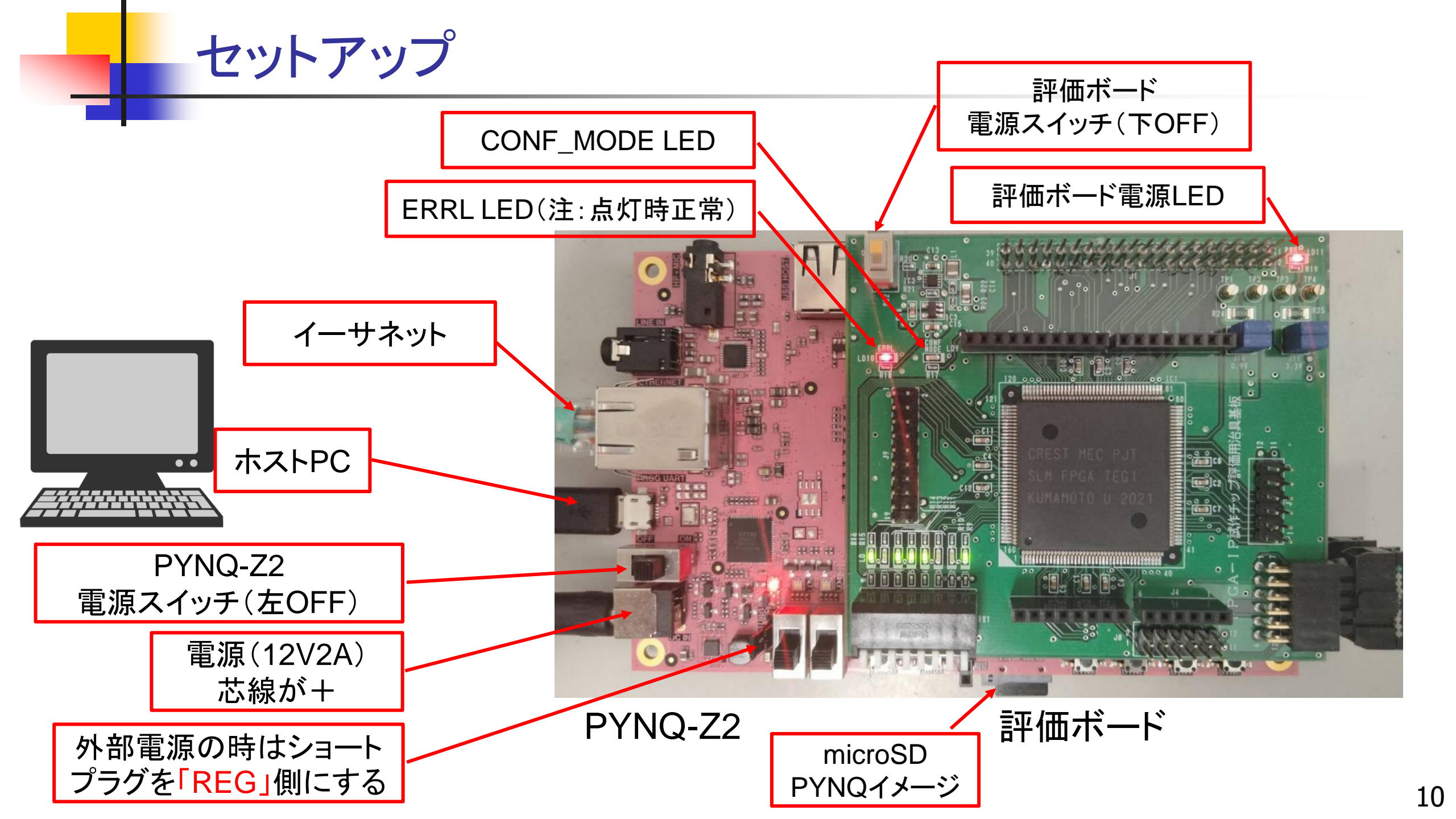

### セットアップ

#### 1. PYNQ-Z2に以下を接続

- 電源レギュレータ(12V2A):
  - USB供給では容量不足で動作が不安定になることがある
- イーサネット(UTP)
  - ホストPCからネットワーク経由でJupyter notebookを使うため
- USBケーブル
  - ホストPCからTeratermなどでシリアル接続する
  - DHCPで割り当てられたIPアドレスを知る際に必要

# セットアップ

#### 2. セットアップ手順

- 1. PYNQ-Z2の電源を入れてPYNQを動作させる
- Teratermを使ってホストPCからシリアルでログインする ID:xilinx, PW:xilinx 起動時は自動でログインするはずZ
- 3. ip a コマンドでIPアドレスを調べる

3: eth0: <BROADCAST,MULTICAST,UP,LOWER\_UP> mtu 1500 qdisc pfifo\_fast sta link/ether 00:05:6b:01:c1:06 brd ff:ff:ff:ff:ff:ff inet 172.28.140.62/24 brd 172.28.140.255 scope global dynamic eth0 valid\_lft 3553sec preferred\_lft 3553sec inet 192.168.2.99/24 brd 192.168.2.255 scope global eth0:1 valid\_lft forever preferred\_lft forever

初期設定である 192.168.2.99 またはdhcpで割り当てられたIPアドレスを使う (この例では, 172.28.140.62)

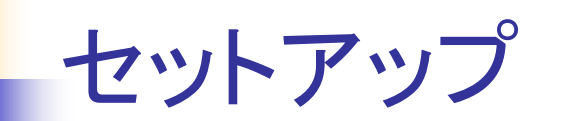

#### ホストPCのWebブラウザからPYNQ-Z2のJupyter notebookへ接続する http://調べたIPアドレス:9090/ このときのPWも上記と同じ

| ▲ 保護されていない通信   http://172.28. | 言   http:// <b>172.28.140.62</b> :9090/login?next=%2Ftree%3F |        |  |  |  |
|-------------------------------|--------------------------------------------------------------|--------|--|--|--|
| 💭 Jupyter                     |                                                              |        |  |  |  |
|                               |                                                              |        |  |  |  |
| Password:                     | •••••                                                        | Log in |  |  |  |

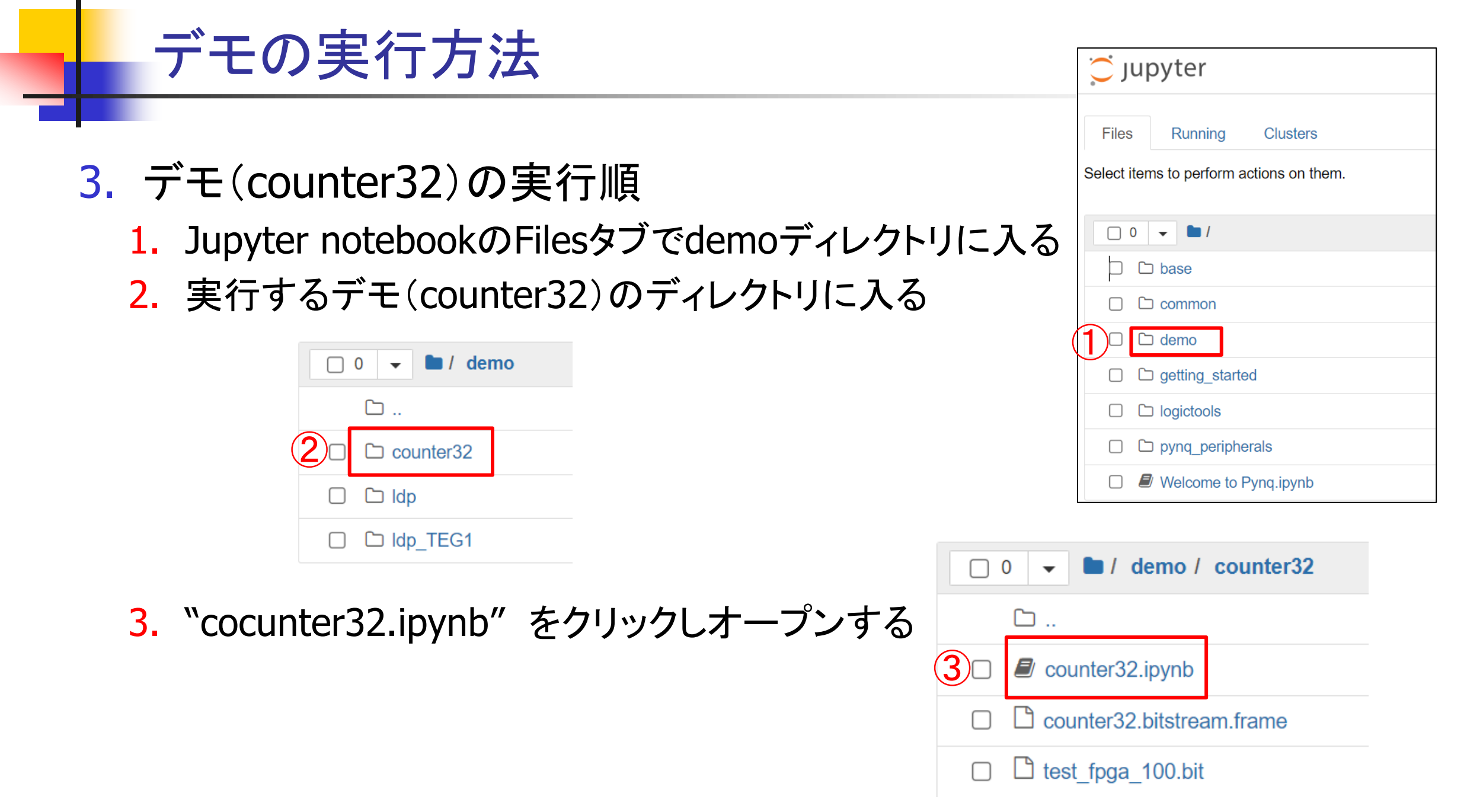

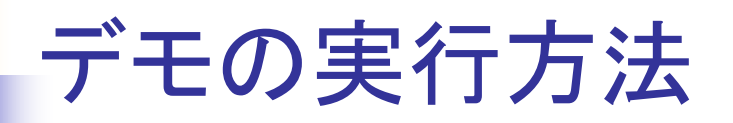

| 4. ページ内のpythonプログラムを上から順に実行する             |          |           |                                                     |  |  |  |  |
|-------------------------------------------|----------|-----------|-----------------------------------------------------|--|--|--|--|
| この際,「PYNQ-Z2上XC7Z020のPL部コンフィギュレーション」を実行し, |          |           |                                                     |  |  |  |  |
| PYNQ-Z2上のZyngのPL部をオーバーレイした後に,             |          |           |                                                     |  |  |  |  |
| 評価ボードの電源スイッチ                              | をON(上側)に | こする.      |                                                     |  |  |  |  |
| (PYNQ-Z2の各IOには保護                          | 獲抵抗が入って  | こいるの      | つで壊れはしないが,                                          |  |  |  |  |
| 安全のためにはこの手順                               | 「が良い)    |           | r counter32 Last Charlemaint 11分前 (uncound changes) |  |  |  |  |
| 評価ボード                                     | 評価ボード    | File Edit | View  Insert  Cell  Kernel  Widgets  Help           |  |  |  |  |
| 電源スイッチ(上ON)                               | 電源LED    |           |                                                     |  |  |  |  |
|                                           | Sime in  |           |                                                     |  |  |  |  |
|                                           |          |           | 32ビットカウンタの動作確認(counter32)                           |  |  |  |  |
|                                           |          |           | Scriptは上から順に実行する                                    |  |  |  |  |
|                                           |          |           |                                                     |  |  |  |  |
|                                           |          |           | PYNQ-Z2上XC7Z020のPL部コンフィギュレーション                      |  |  |  |  |
|                                           |          | In [198]: |                                                     |  |  |  |  |
|                                           |          |           | # FYNU-22 FLの構成<br>from pyng import Overlay         |  |  |  |  |

5.「TEG1のコンフィギュレーション」でFPGA-IP(TEG1)のコンフィギュレーション を行う、プログラムでTCKを制御している関係から構成には約1分かかる. 構成が進んでいるかどうかは、評価ボード左上の緑LED(CONF\_MODE)が 点滅することで確認できる.

なお、CRCエラーが出た際は、評価ボード左上の赤LED(ERRL)が消灯する.

| In [4]: |                                                                                                    |
|---------|----------------------------------------------------------------------------------------------------|
|         | TEG1_config('counter32.bitstream.frame')                                                                                                    |
|         | Bitstream file readingDone.<br>Start TEG1 configuration (about 1min.)<br>End TEG1 configuration 40.13 s<br>Pass: conf_mode inactive.<br>Enter normal mode. |
| Out[4]: | 0 ← "0"で正常終了                                                                                                    |

※電源を入れて最初の実行では、"Bitstream file reading"のメッセージが出るまで少し時間がかかります。 ※初回はコンフィギュレーションに失敗することがあります。その際は次ページの手順で再実行します。

# コンフィギュレーション時のトラブルへの対処

 6. "Bitstraem file reading"のメッセージが出た後で、CONF\_MODEのLEDが点滅していないときは、プロトコルエラーが発生している.この場合、プログラムが終了しないまた、ERRLのLEDが消灯したときはCRCエラーが発生している. プログラムが終了していないとき([\*]の表示)の時は、Web画面上部の
 ●を押して終了させる. その後、プログラムの先頭から再実行する. (ボードの電源スイッチはONにしたままでよい)

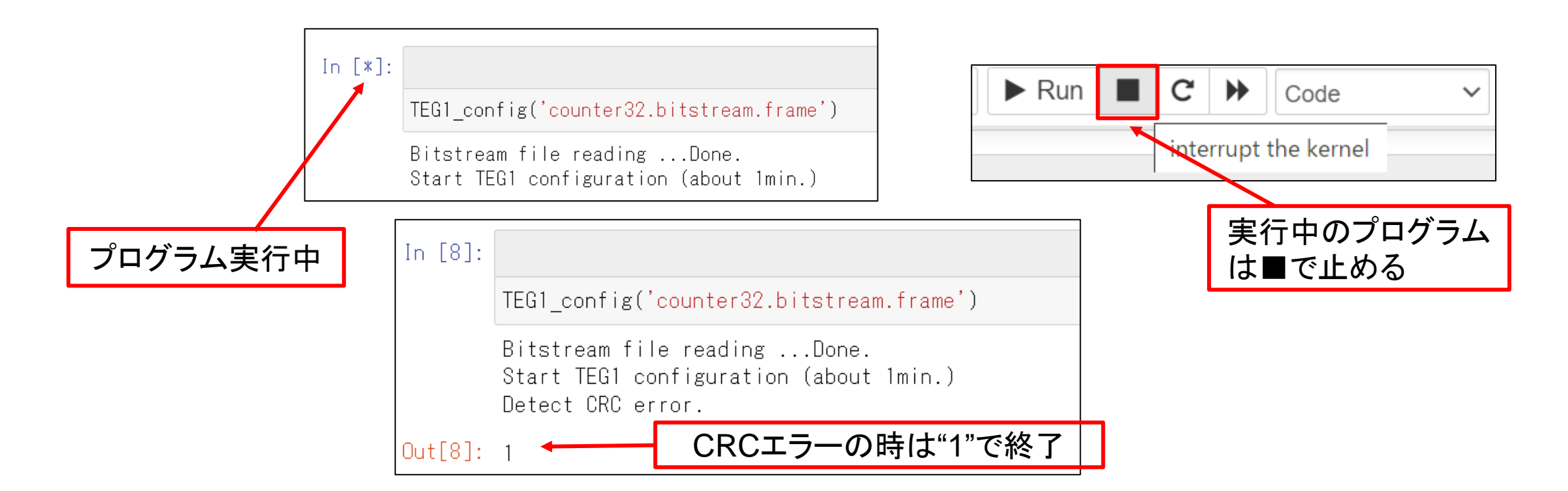

#### 7. コンフィギュレーション後は, 直ちにカウンタが動作する. LEDで確認できる.

- カウンタのリセット(負論理)はDIPスイッチの第0ビット.
  スイッチを下にするとカウンタが0になり停止.
  スイッチを上にするとカウントアップを開始.
- 9. 「GPIO経由でcounter[23:0]を読み表示する」を実行すると カウンタのcounter[23:0]をGPIOを介して読み出し表示する.

|          |                                                                                                    | Edi                 |
|----------|----------------------------------------------------------------------------------------------------|---------------------|
|          | GPIO経由でcounter[23:0]を読み表示する. counter[31                                                                                      | :24]はボード上のLEDで確認できる |
| In [14]: |                                                                                                    | Edi                 |
|          | <pre>for i in range(100):</pre>                                                                                              |                     |
|          | 9f ed 44 159 237 68 10480964<br>a1 86 51 161 134 81 10585681                                                                 | Counter[23:0]の値     |
|          | a2 05 ab 162 101 171 10642859<br>a3 45 83 163 69 131 10700163<br>a4 3b be 164 59 190 10763198<br>a5 18 20 165 24 32 10819616 |                     |

10.カウンタのリセット(負論理)はDIPスイッチの第0ビット. スイッチを下にするとカウンタが0になり停止. スイッチを上にするとカウントアップを開始.

**11.**「GPIO経由でcounter[23:0]を読み表示する」を実行すると カウンタのcounter[23:0]をGPIOを介して読み出し表示する.

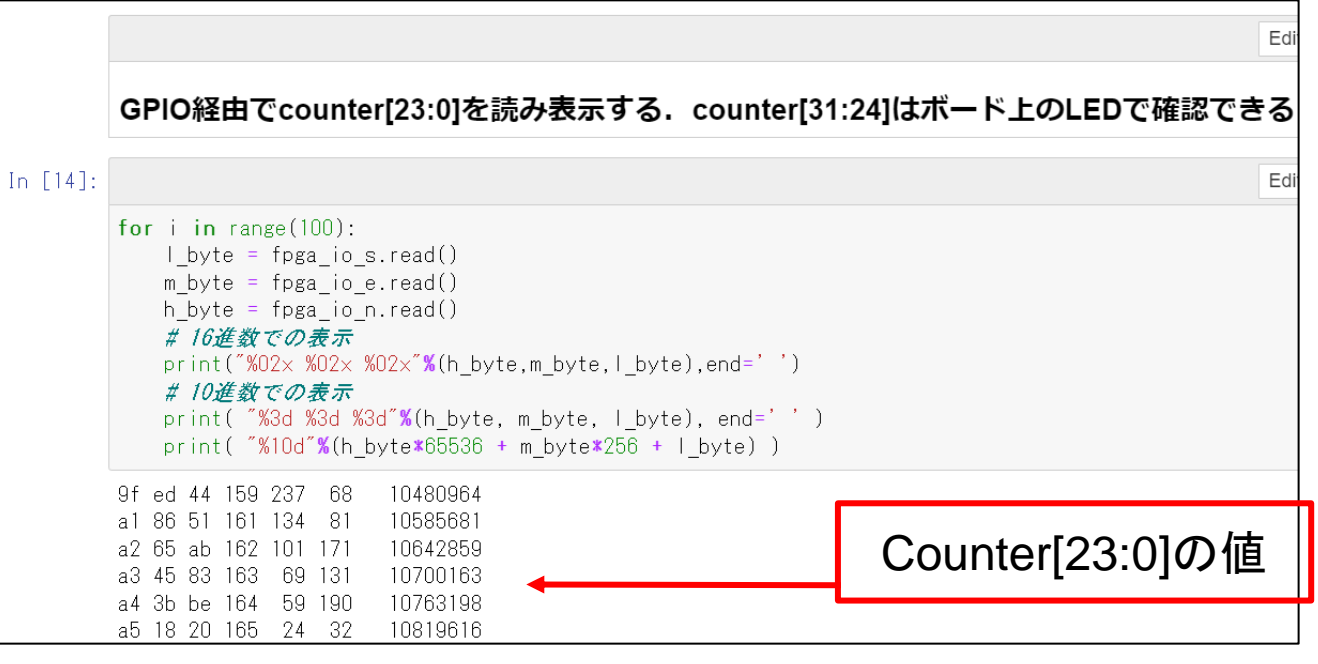

12. 再構成する際は最初から実行する

# デモンストレーション 手順

#### ベクトル乗算の場合

# 基本的な操作は、32ビットバイナリカウンタと同様

- 1. Jupyter notebookのFilesタブで "demo" ディレクトリに入る
- 2. 実行するデモ "vec8" のディレクトリに入る
- 3. "vec8.ipynb" をクリックしオープンする

| File Edit | View Ins                      | ert Cell                                                  | Kernel        | Widgets   | Help         | Trusted      | Python 3 |
|-----------|-------------------------------|-----------------------------------------------------------|---------------|-----------|--------------|--------------|----------|
| ₽ + ≫     | 4 ▲                           | ♦ NRun                                                    | C             | Markdown  | ~ <u>III</u> |              |          |
|           |                               |                                                           |               |           |              |              |          |
|           |                               |                                                           |               |           |              |              |          |
|           | ベクトノ                          | レ乗算回                                                      | ]路の           | デモ        |              |              |          |
|           | 16bitデータ内                     | こパックされた                                                   | た2つの8b        | it符号なし数   | 値を乗算し16bit   | 符号なし数値として得る  | 5        |
| L         |                               |                                                           |               |           |              |              |          |
|           | PYNQ-Z2                       | -XC7Z020                                                  | のPL部          | コンフィキ     | ギュレーショ:      | ン            |          |
| In [9]:   | # import lib                  | rary                                                      |               |           |              |              |          |
|           | import matple<br>import numpy | otlib.pyplot<br><b>as</b> np                              | <b>as</b> plt |           |              |              |          |
|           | from pynq im<br>from pynq im  | o <mark>ort</mark> allocate<br>o <mark>ort</mark> Overlay | 9             |           |              |              |          |
|           | from pynq.lik                 | o <b>import A</b> xi(<br>Lib dma                          | GPIO          |           |              |              |          |
|           | import time                   | THE UNIT                                                  |               |           |              |              |          |
|           | base = Overla                 | ay("./vec8_te                                             | g1_10MHz.     | bit")     | 1 /// //     | 1 + 18+ 11++ |          |
|           | #base = Over                  | lay( ./vec8_1                                             | cegi_50MH     | Z.DIT)# 🚮 | 「昇結朱が化ける     | とさかめります      |          |

- ページ内のpythonプログラムを上から順に実行する 入力データ
  - 16ビットの上位バイトと下位バイトに、2つの8ビット符号なし数値をパ ッキング
  - 上位バイトと下位バイトを乗算後,乗算結果の16ビット符号なし数値を リターンする

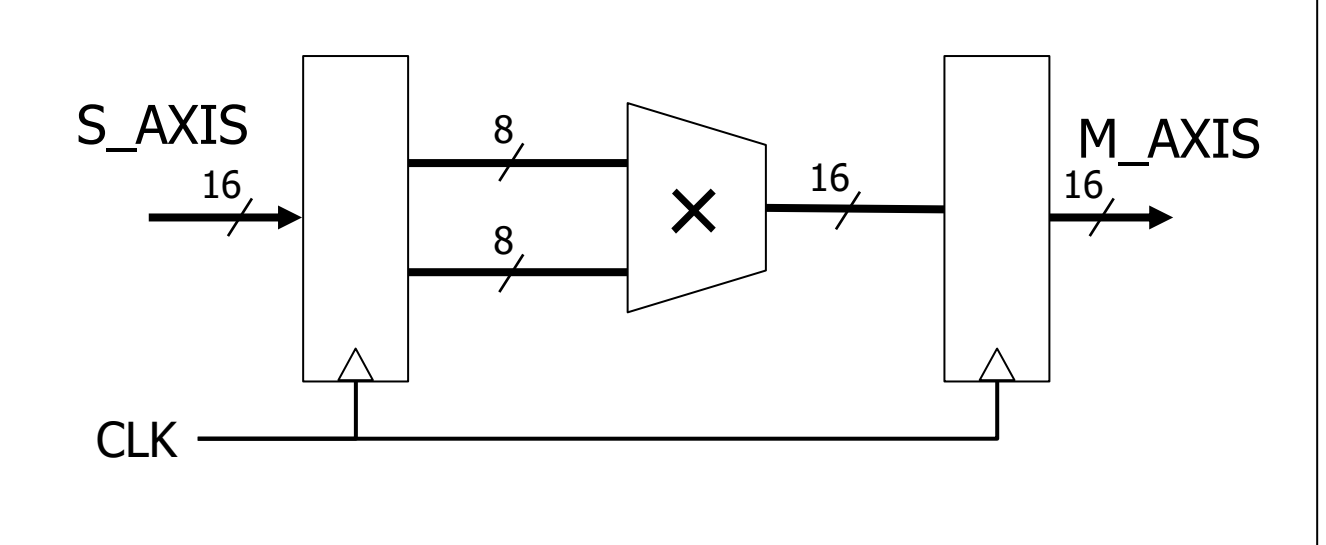

|    |        |   |      |      |   | <br> |
|----|--------|---|------|------|---|------|
| 入: | Ъ      | 期 | 待値   | 計算結  | 果 |      |
| (  | 0*255) | = | 0    | 0    |   |      |
| (  | 1*254) | = | 254  | 254  |   |      |
| (  | 2*253) | = | 506  | 506  |   |      |
| (  | 3*252) | = | 756  | 756  |   |      |
| (  | 4*251) | = | 1004 | 1004 |   |      |
| (  | 5*250) | = | 1250 | 1250 |   |      |
| (  | 6*249) | = | 1494 | 1494 |   |      |
| (  | 7*248) | = | 1736 | 1736 |   |      |
| (  | 8*247) | = | 1976 | 1976 |   |      |
| (  | 9*246) | = | 2214 | 2214 |   |      |
|    |        |   |      |      |   |      |

- 4. 「出力データの確認」の実行により、入力データと期待値、およ び実行結果を表示
- 5. 期待値と結果が一致していれば, 最後に「乗算結果はすべて 一致しています」と表示

|                      | (250*5) = 1250 1250  |
|----------------------|----------------------|
| 入力 期待値 計算結果          | (251* 4) = 1004 1004 |
| ( 0*255) = 0 0       | (252*3) = 756756     |
| ( 1*254) = 254 254   | (253* 2) = 506 506   |
| ( 2*253) = 506 506   | (254* 1) = 254 254   |
| ( 3*252) = 756 756   | (255* 0) = 0 0       |
| ( 4*251) = 1004 1004 | 乗算結果はすべて一致しています      |
| ( 5*250) = 1250 1250 |                      |
| ( 6*249) = 1494 1494 |                      |
| ( 7*248) = 1736 1736 |                      |
| ( 8*247) = 1976 1976 |                      |
| ( 9*246) = 2214 2214 |                      |

# デモンストレーション 手順

#### ベクトル乗算の場合

# 基本的な操作は、32ビットバイナリカウンタと同様

- 1. Jupyter notebookのFilesタブで "demo" ディレクトリに入る
- 2. 実行するデモ "sma8" のディレクトリに入る
- 3. "sma8.ipynb" をクリックしオープンする

| File Edit | View Insert                                                                                                    | Cell Kernel                                                | Widgets  | Help    | Not Trusted | Python 3 |
|-----------|----------------------------------------------------------------------------------------------------|------------------------------------------------------------|----------|---------|-------------|----------|
| ₽ + %     | △ ▲                                                                                                    | 🕅 Run 🔳 C                                                  | Markdown | ✓       |             |          |
|           |                                                                                                    |                                                            |          |         |             |          |
|           |                                                                                                    |                                                            |          |         |             |          |
|           | 移動平均の                                                                                                    | のデモ                                                        |          |         |             |          |
|           | 8個の連続する8bi                                                                                                    | tの符号なし数値の                                                  | 平均値を得る   |         |             |          |
|           |                                                                                                    |                                                            |          |         |             |          |
|           | PYNQ-Z2上X                                                                                                    | C7Z020のPL部                                                 | 『コンフィキ   | ドュレーション |             |          |
| In [24]   | # import library<br>import matplotl<br>import numpy as<br>from pynq import<br>from pynq import<br>from pynq.lib im<br>import pynq.lib.<br>import time | /<br>np<br>t allocate<br>t Overlay<br>nport AxiGPIO<br>dma |          |         |             |          |
|           | base = Overlay("                                                                                                    | ./Idp_teg1_10MHz                                           | .bit")   |         |             |          |
|           | print(base)                                                                                                    |                                                            |          |         |             |          |

- ページ内のpythonプログラムを上から順に 実行する
- 入力データは以下の2種類を準備
  - 次第に大きくなる鋸波
    - (i % 16) + (i // 16) \* 8
  - sin波に乗った鋸波
    - $(i \% 16) + 32 * \sin(2*\pi*i/N) + 128$

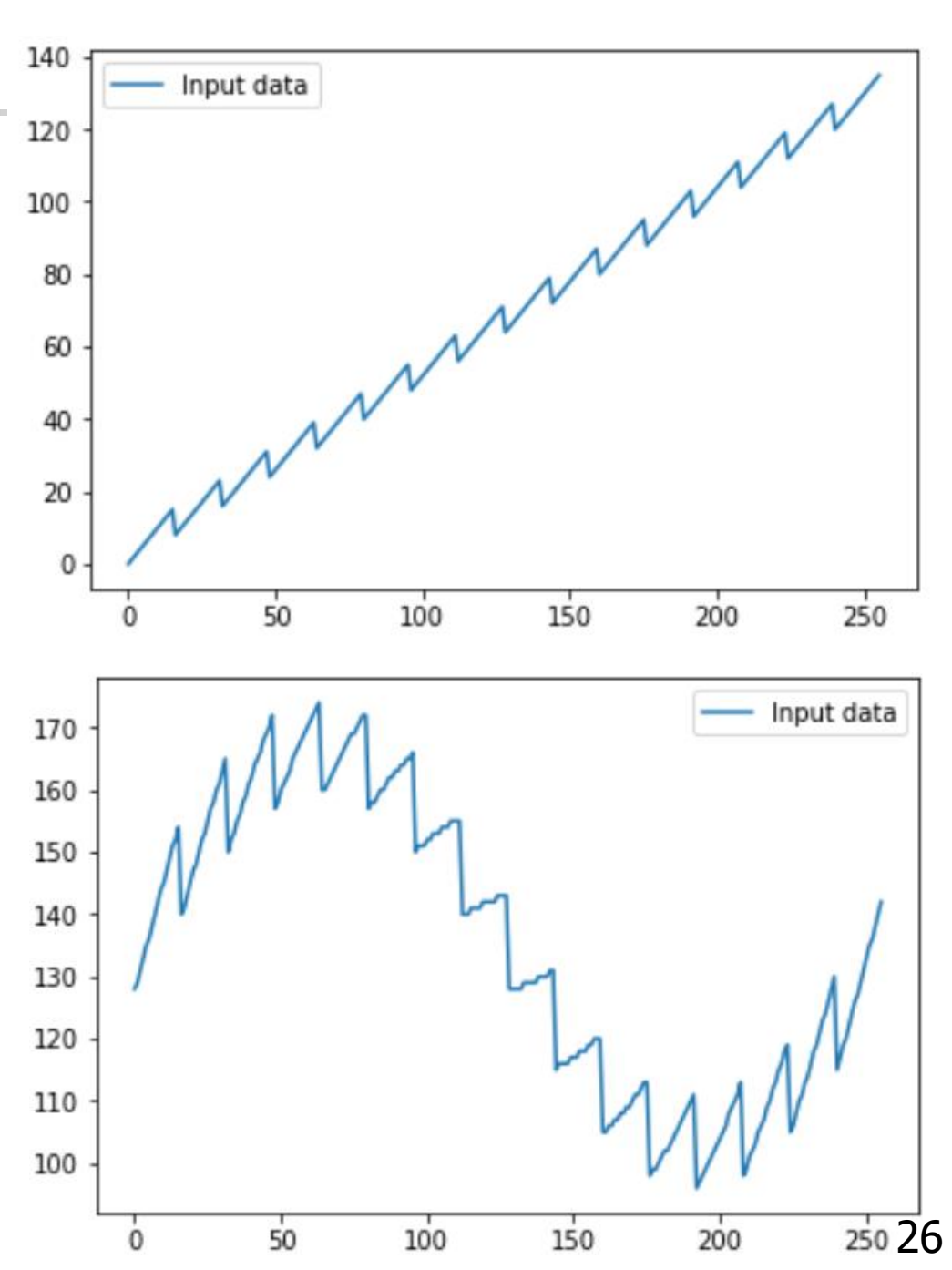

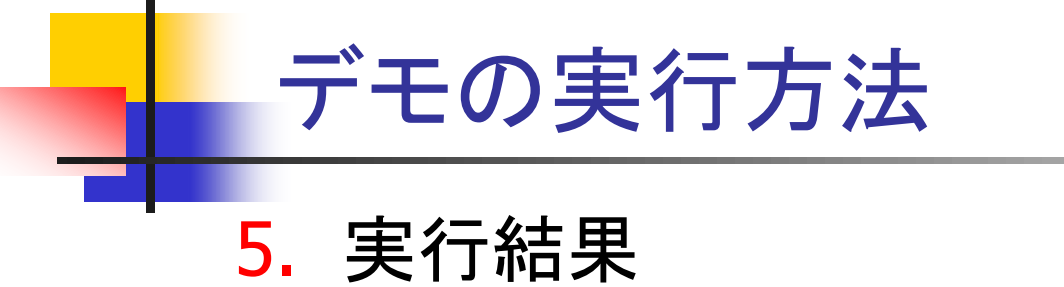

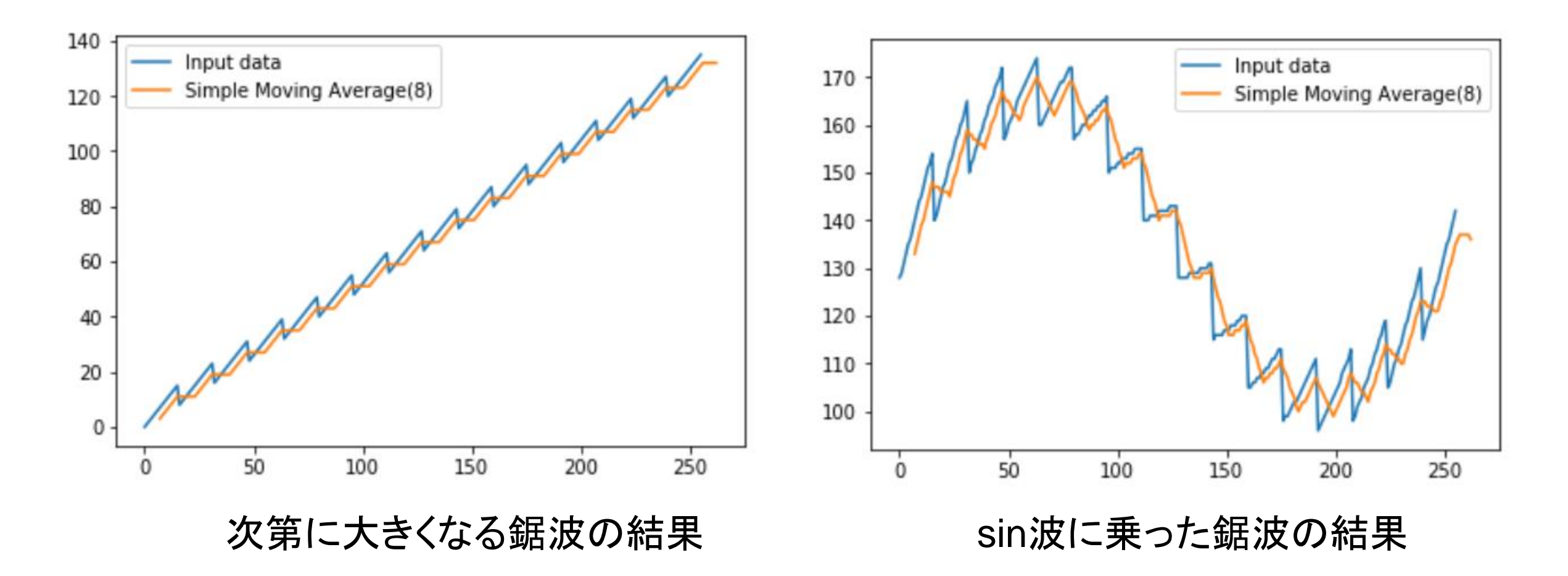